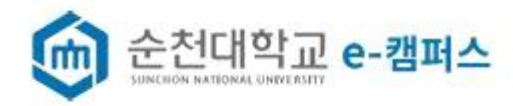

# E-campus 파일 업로드 하는 방법

<목차 >

| 1. 강의실 홈페이지에 접속하기2g     |
|-------------------------|
| 2.교과목 주차 및 차시 순서 설정하기21 |
| 3.강의자료(PPT) 업로드 하는 방법4p |
| 4.자료이월 하기6p             |

## 1.강의 홈페이지에 접속하기.

1.로그인 후 개설된 강의 홈페이지로 접속합니다.

[E-campus 홈페이지 접속 ] - [로그인] - [강의실선택] - [강의선택 하시면 강의실이동]

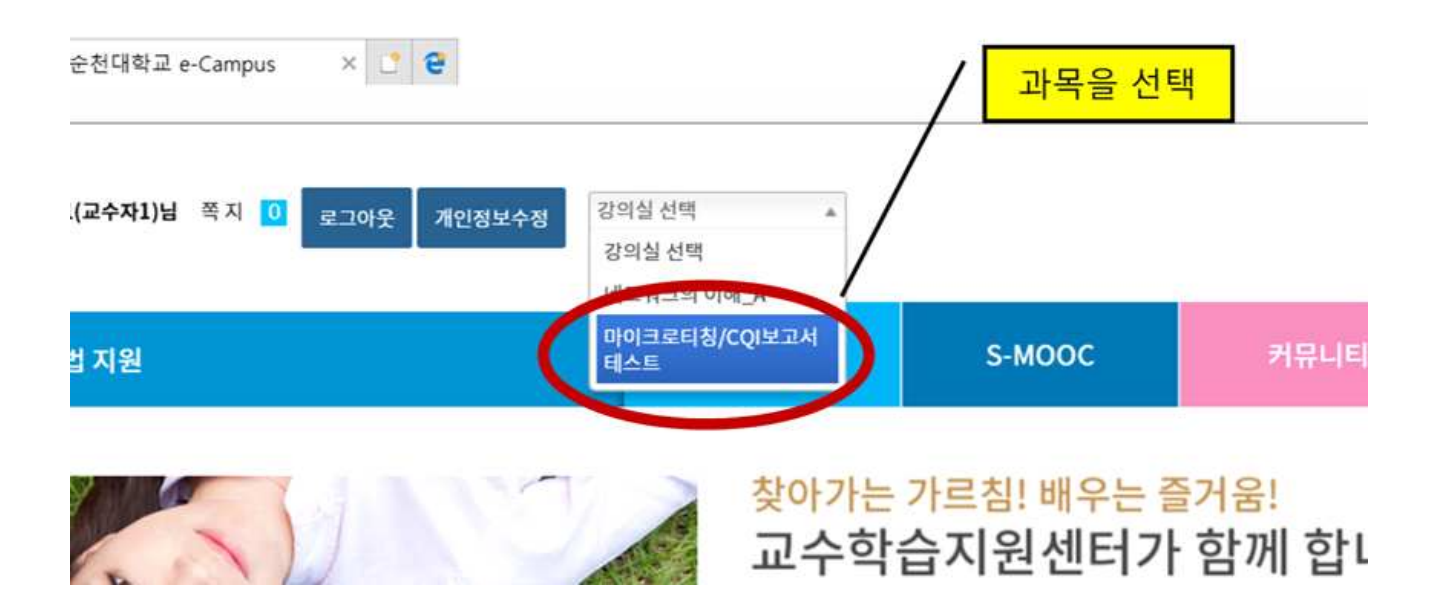

### 2. 교과목 주차 및 차시 순서설정하기.

- 주차를 제일 먼저 설정하지 않으시면 파일을 올리셔도 보이지 않는 문제가 발생할 수 있습니다.

1. 강의 홈페이지 왼쪽 메뉴에서 학습주차를 등록하고, 수정할 수 있습니다.

[교안관리]-[교안관리] - 🧮 주차및 차시 순서 수정 📳 확습주자 등록

| 📄 학습 목차    | $\sim$ |               |                 |              | ~    |               |     |           |         |        |      |
|------------|--------|---------------|-----------------|--------------|------|---------------|-----|-----------|---------|--------|------|
| 📔 학습 정보    | ~      | 교안 괸          | 12              |              |      | 4             | 강의실 | > 글로벌 사회의 | 문화와 교육  | > 교안관리 | > 교인 |
| 💽 학습 활동 관리 | $\sim$ |               |                 |              |      |               |     |           |         |        |      |
| 🗟 교안 관리    |        | 교안 관리         |                 | VOD 관리       |      |               |     |           |         |        |      |
| ☑ 평가 관리    | ~      | 파일 관리         |                 | ٩            |      | ┃Ξ 주자 및 자시 순시 | 수정  | 이 학습주차 등록 | 📩 학습주자  | 가져오기   | 📑 학습 |
| 🎒: 수강생 관리  | $\sim$ | VOD 관리<br>1수자 | 리<br>2017-09-01 | ~ 2017-09-30 |      |               |     |           |         |        |      |
| ① 과목 정보    | $\sim$ |               |                 |              |      |               |     |           | 학습차시 추기 | 가 수정   | ⊘ 삭  |
| 🔅 강의실 설정   | $\sim$ | 번호            | 구분              | 차시명          | 학습시간 | ትያ            | 일자  |           | 관       | 리      |      |
| 📔 마이크로티칭   | $\sim$ |               |                 |              |      |               |     |           |         |        |      |
| 📔 CQI보고서   | ~      |               |                 |              |      |               |     |           |         |        |      |

2. 학습주차를 클릭 하시면 주차, 학습기간, 학습목표등 상세 정보를 기입할 수 있습니다.

| 😥 주차를 입력하여 주                   | 세요 학습기간: 20171001 🖺 ~ 20171001 🛗                                                | _ ^ |
|--------------------------------|---------------------------------------------------------------------------------|-----|
| · 목차는 논리적인 단위<br>· 목차는 하위 하습확동 | 로 여러 학습활동을 구성하고 있는 논리적인 목차정보입니다.<br>들이 화습목표와 기타 함승요양 정보를 제시합니다                  |     |
| · 모든 하습활동은 논리                  | 골ㅋ ㅋᆸㅋ프ㅋ 가ㅋ ㅋᆸ프ㅋ 공도를 제작됩ㅋㅋ.<br>목차 하위에 존재해야 하며, 논리목차의 학습기간은 하위 학습활동기간으로 자동계산됩니다. |     |
| 과목명 (상위 목차명)                   | 글로벌 사회의 문화와 교육                                                                  |     |
| 학습 목표                          |                                                                                 |     |
| 학습 내용 요약                       |                                                                                 |     |
| 참고 자료                          |                                                                                 |     |
|                                |                                                                                 |     |

3. 저장을 누르시면 학습 주차가 생성되고, 메인 화면에서 확인 하실 수 있습니다.

| ~ 1        | 1안 관리                |                    |                         | 중 강의                         | 실 > 글로벌시 | 회의 문화와 교육 > | 교안관리 > 교안관리    |
|------------|----------------------|--------------------|-------------------------|------------------------------|----------|-------------|----------------|
| $\sim$     |                      |                    |                         |                              |          |             |                |
| ~          | 교안관리 파일관             | 논리 VOD 관리          |                         |                              |          |             |                |
| ~ 1        | 표 🕥 전체 🔻             | ۹                  |                         | 즉 주차 및 차세 순서 수정              | 📕 학습주지 등 | 를 📩 학습주차 가  | 져오기 📄 학습목자     |
| ~          | <u>1주차 2017-09-0</u> | 1~2017-09-30       |                         |                              |          | 학습차시 추가     | / 수정 🤌 삭제      |
| ~          | 번호 구분                | 차시명                | 학습시간                    | 수업일자                         |          | 관리          |                |
| ~          |                      |                    |                         |                              |          |             |                |
|            |                      |                    |                         |                              |          |             |                |
| 📄 학습 목차    | ~                    | 학습 목차              |                         | ^                            |          |             |                |
| 📑 학습 정보    | × <mark>–</mark> .   | 강의 목록              |                         |                              |          | ▲ 강의실 >     | 글로벌 사회의 문화와 교육 |
| 🕞 학습 활동 관리 | 4 ~                  |                    |                         |                              |          |             |                |
| 畵 교안 관리    | ~ *                  | <b>감습 목차</b> 강의 목록 |                         |                              |          |             |                |
| 🗹 평가 관리    | ~                    | 관리 🕂 추가 오프라인 🧲     | 동성 지각 정성) 온             | 라인 <mark>입습실률</mark> 200 원수일 | 0        |             |                |
| 📑 수강생 관리   |                      | 온라인 출석률            | 1주차                     | Ň                            |          |             |                |
| ③ 과목 정보    | ~ _                  | 27/1122 -          | 2017-09-01 ~ 2017-09-09 |                              |          |             |                |
| 🔅 강역실 설정   | ~                    | 하시작당 🚍             |                         |                              |          |             |                |
| III 마이크로티칭 |                      | 집의응답 뼈             |                         |                              |          |             |                |
|            |                      | i습자료실 ···          |                         |                              |          |             |                |

# 3.강의자료(ppt) 업로드 하는 방법.

#### 1.**강의자료(PPT)** 는 왼쪽 메뉴에서 아래 경로를 통해 업로드 하시면 됩니다. [학습정보]-[강의실자료]-[글쓰기]

|          | E      |      | 네,          | 트워크 | 의 이해 _A | -       | -                           |
|----------|--------|------|-------------|-----|---------|---------|-----------------------------|
|          | 이수구분   | 학 점  | 공동교수정보      |     | 🔐 대표교수  | 1       | 💌 이메일                       |
|          | 교양     | 0 학점 | 조회하기        |     | 교수자1    |         | gdang@nate.com              |
| 네트워크의 이해 | *      |      |             |     |         |         |                             |
| 🗈 학습 목차  | $\sim$ |      |             |     | ^       |         |                             |
| 🕒 학습 정보  | ~      | 학습   | : 정보        |     |         | ★ 강의실   | > 네트워크의 이해 > 학 <sub>분</sub> |
| 💽 학습 활동  | ~      |      |             |     |         |         |                             |
| 📴 학습 현황  | ~      | 공지   | 사항 질의응답 강의자 | 료실  |         |         |                             |
| ① 과목 정보  | ~      |      | · 제목 ·      | ٩   |         |         | 💽 글쓰기 🗦                     |
| 🗈 성적     | ~      | 번호   | 제목          | 파일  | 작성자     |         | 작성일                         |
|          |        | 2    | 123         | 8   | 교수자1    | 20      | 017-03-08                   |
| 내할일      | 보기     | 1    | 첨부파일        | 8   | 교수자1    | 20      | 017-03-08                   |
|          |        |      |             |     | 1       |         |                             |
|          |        |      |             |     |         | 1 pages |                             |

\* 아래 버튼을 누르시면 강의 자료의 미리보기를 다른 형식으로 보실 수 있습니다.

| *      |                                                                                                    |                             |
|--------|----------------------------------------------------------------------------------------------------|-----------------------------|
| $\sim$ | ^                                                                                                    |                             |
| ~      | 학습 정보                                                                                                    | ★ 강의실 > 네트워크의 이해 > 학습 정보    |
| $\sim$ |                                                                                                    |                             |
| ~      | 공지사항 질의응답 <b>강의자료실</b>                                                                                                    |                             |
| ~      | सिंह के 10 कि 10 कि 10 an 10 an | 📝 글쓰기 📄 학습목                 |
| $\sim$ | 123                                                                                                    |                             |
|        | 💾 한글 테스트 파일,hwp 💾 파워포인트 테스트,pptx                                                                                                    | 작성자 : 교수자1 작성일 : 2017-03-08 |
| : 일 보기 | 123                                                                                                    |                             |
|        | 참 첨부파일                                                                                                    |                             |
|        | 💾 첨부파일 테스트.docx 💾 PDF파일.pdf 💾 통합 문서 1.xksx                                                                                                    | 작성자 : 교수자1 작성일 : 2017-03-08 |
|        | 0202002                                                                                                    |                             |

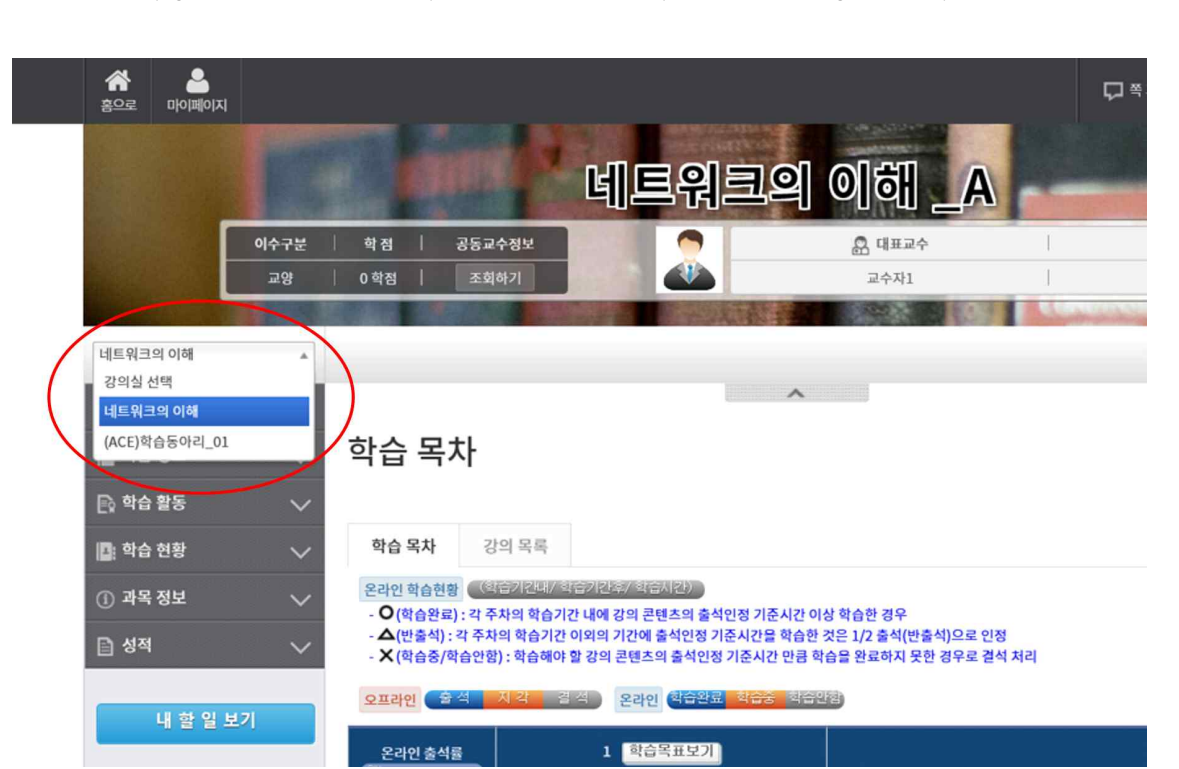

\* 아래 과목명 옆에 화살표를 클릭하시면 다른 교과목 페이지로 이동 하실 수 있습니다.

## 4. 구 학기 자료이월 하기.

고과목 홈페이지 메뉴에서 자료 이월 메뉴를 클릭합니다.
[과목정보] - [자료이월]

| 마이크로티칭/CQI보고서 테스 | E v    |           |   |                | 💻 강의 계획서    | 🥵 수강생     |
|------------------|--------|-----------|---|----------------|-------------|-----------|
| 📄 학습 목차          | $\sim$ |           |   | ^              |             |           |
| 📔 학습 정보          | $\sim$ | CQI보고서    |   |                | ▲ 강의실 > 마여  | 이크로티칭/CQI |
| 💽 학습 활동 관리       | $\sim$ |           |   |                |             |           |
| 🗟 교안 관리          | $\sim$ |           |   |                |             |           |
| 🗹 평가 관리          | $\sim$ | ○ ■ 제목 ▼  | ٩ | 📝 글쓰기 🚦        | 🛓 양식 다운로드 📩 | 일괄 다운로드   |
| 🖪: 수강생 관리        | $\sim$ |           |   |                |             |           |
| ① 과목 정보          | $\sim$ | 강의 계획서    |   |                |             |           |
| 🗰 강의실 설정         | $\sim$ | 과목 정보     |   | 조히되 내요이 어스니다   |             |           |
| 📔 개인자료           | $\sim$ | 조교관리      |   | 그의 전 태양의 따라이다. |             |           |
| 📔 마이크로티칭         | $\sim$ | 강좌운영결과보고서 |   |                |             |           |
| 📔 CQI보고서         | $\sim$ |           |   |                |             |           |
| 내 할 일 보기         |        |           |   |                |             |           |

2. 상단에서 구 학기 과목을 검색을 클릭합니다.

| L페이지     |           |                   |                    |                                                                             |                                                  |                         |             | <b>P</b> <sup>q</sup> | ন 🔟    | 전 김현<br>· 개인정보수정 로그아웃 |
|----------|-----------|-------------------|--------------------|-----------------------------------------------------------------------------|--------------------------------------------------|-------------------------|-------------|-----------------------|--------|-----------------------|
| 리 丶      | < (       | 7 \$              | 학기                 | 2016학년도 2학기 🔹 🔎 건                                                           | 14                                               | 구 과목                    | 학교폭력예방의 이론과 | 실제                    | 현재 과목  | 학교폭력예방의 이론과 실제        |
| \<br>정 \ | /         |                   | 하료정!               | 보                                                                           |                                                  |                         |             |                       |        | 소 정보이월                |
|          | , /       |                   | 번호                 | 업무구분                                                                        |                                                  | 구 학기                    |             |                       |        | 현재 학기                 |
| -1+1     |           |                   | 1                  | 학습목차                                                                        | 학습목차 자료없음                                        |                         |             | 학습목차                  | 자료없음   |                       |
| 티상 🔨     |           |                   | 2                  | 공동교수                                                                        | 공동교수 자료없음                                        |                         |             | 공동교수                  | 자료없음   |                       |
| 4 \      | 1         |                   | -                  | 과목조교                                                                        | 과목조교 자료없음                                        |                         |             | 과목조교                  | 자료없음   |                       |
| * 이 너기   |           |                   | 4                  | 강의계획서                                                                       | 강의계획서 자료없음                                       |                         |             | 강의계획                  | 서 자료없음 |                       |
| 할 일 보기   |           |                   | 5                  | 시험                                                                          | 시험 자료없음                                          |                         |             | 시험 자료                 | 없음     |                       |
|          |           |                   | 6                  | 과제                                                                          | 과제 자료없음                                          |                         |             | 과제 자료                 | 없음     |                       |
|          |           |                   | 7                  | 토론                                                                          | 토론 자료없음                                          |                         |             | 토론 자료없음               |        |                       |
|          |           |                   | 8                  | 설문                                                                          | 설문 자료없음                                          |                         |             | 설문 자료                 | 없음     |                       |
|          |           |                   | g                  | 팀활동                                                                         | 팀활동 자료없음                                         |                         |             | 팀활동 자                 | 료없음    |                       |
|          |           |                   | 10                 | 공지사항                                                                        | 공지사항 자료없음                                        |                         |             | 공지사항                  | 자료없음   |                       |
|          |           |                   | 11                 | 질의응답                                                                        | 질의응답 자료없음                                        |                         |             | 질의응답                  | 자료없음   |                       |
|          |           |                   | 12                 | 자료실                                                                         | 자료실 자료없음                                         |                         |             | 자료실 자                 | 료없음    |                       |
|          |           | V                 |                    |                                                                             |                                                  |                         |             |                       |        |                       |
| 5천대학교    | (57<br>Co | 7922) 전<br>pyrigh | 년남 순천/<br>t(C) SUN | 시 중앙로 255 (매곡동 315) 순천대학교 <b>전화:</b><br>ICHON NATIONAL UNIVERSITY. All RIGH | 061)750-3045 팩스 : 061)<br>IS RESERVED. 이메일 : ctl | )750-3049<br>@sunchon.a | ıc.kr       |                       |        |                       |

3. 구 학기와 과목을 선택 합니다. [구 학기와 과목을 검색 및 선택] - [이월하고 싶은 자료에 체크]- [오른쪽 상단의 자료이월]

| $\sim$ |              |                                     |                         |
|--------|--------------|-------------------------------------|-------------------------|
| $\sim$ | 과목 장         | 과목검색                                | 역에방의 이론과 실제 > 과목 :<br>× |
| ~      |              |                                     |                         |
| ~      | 강의 계획        | 과목명 · Q 검색                          |                         |
| $\sim$ | <u></u> 학기 정 | 선택 번호 과목코드 분반명 강의형태 과목명 ∧           |                         |
| $\sim$ | 구학기          | ● 1 ED0048 04 online 학교폭력예방의 이론과 실제 | 현재과목 학교폭력예방             |
| ~      | 자료정복         |                                     |                         |
|        | 번호           |                                     | 현재 학기                   |
|        | 1            |                                     | 로없음                     |
|        | 2            |                                     | 로없음                     |
|        | 3            | ý                                   | 문없음                     |
|        | 4            |                                     | 사료없음                    |
|        | 5            |                                     | <b>B</b>                |
| 111    | 6            |                                     | B                       |
| 111    | 1            | 토론 토론자료없음 토론자                       | 료없음                     |

4. 이월 할 자료에 체크 후 정보 이월하기를 클릭하면 자료가 이월 됩니다.

| 구호           | 171 | 2016학년도 2학기 🔹 | ○ 검색                     | 구과목        | 학교폭력예방의 이론과 : | 실제                      | 현재 과목      | 학교폭력예방의 이론과 실제 |  |  |
|--------------|-----|---------------|--------------------------|------------|---------------|-------------------------|------------|----------------|--|--|
| ᅙᅑ           | 료정! | 보             |                          |            |               |                         |            | 🚖 정보이          |  |  |
|              | 번호  | 업무구분          |                          | 구학기        |               |                         |            | 현재 학기          |  |  |
| $\checkmark$ | 1   | 학습목차          |                          | 학습목차 자료없음  |               |                         |            |                |  |  |
|              | 2   | 공동교수          | 공동교수 자료없음                | 공동교수 자료없음  |               |                         |            |                |  |  |
|              | 3   | 과목조교          | 과목조교 자료없음                | 과목조교 자료없음  |               |                         | 과목조교 자료없음  |                |  |  |
|              | 4   | 강의계획서         | 강의계 <mark>획서 자료없음</mark> | 강의계획서 자료없음 |               |                         | 강의계획서 자료없음 |                |  |  |
| $\checkmark$ | 5   | 시험            | 시험 자료있음                  |            |               | 시험 자료없음                 |            |                |  |  |
|              | 6   | 과제            | 과제 자료있음                  | 제 자료있음     |               |                         | 과제 자료없음    |                |  |  |
|              | 7   | 토론            | 토론 자료없음                  | 토론 자료없음    |               |                         | 토론 자료없음    |                |  |  |
|              | 8   | 설문            | 설문 자료없음                  |            | 설문            |                         |            | 설문 자료없음        |  |  |
|              | 9   | 팀활동           | 팀활동 자료있음                 |            |               | 팀활동 자료없음                |            |                |  |  |
|              | 10  | 공지사항          | 공지사항 자료없음                | ł          |               |                         | 공지사항 자료없음  |                |  |  |
| -            | 11  | 질의응답          | 질의응답 자료있음                |            |               | 질의응답 <mark>자료</mark> 없음 |            |                |  |  |
|              | 12  | 자료실           | 자료실 자료없음                 |            |               | 자료실자                    | 료없음        |                |  |  |

(57922) 전남 순천시 중앙토 255 (예곡동 315) 순천대학교 전화: 061)750-3045 텍스: 061)750-3049